# **Remote Adjust** A step by step guide

The following is a how to guide for Unitrons Remote Adjust.

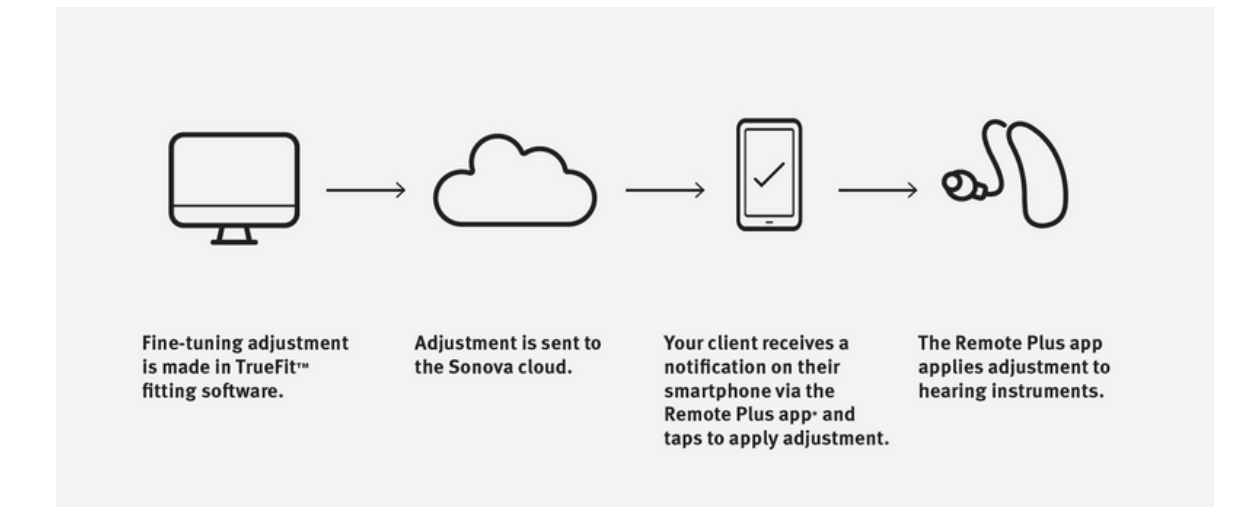

### Remote adjust prerequisites:

- Wireless hearing instruments in the Discover Next, Blu & Vivante families
- A previously saved TrueFit<sup>™</sup> fitting session
- Customers phone must be compatible with Unitron's Remote Plus app
- Insights activated for fitting AND in Remote Plus app
- Internet connection for client to receive the remote adjustment

# Steps for the audiologist

#### Sign into your MyUnitron account in TrueFit<sup>™</sup>.

If you don't have an account, register.

|            | Sign in to                      | myUnitron | 00                   | 5 1                     | _                      |   |
|------------|---------------------------------|-----------|----------------------|-------------------------|------------------------|---|
|            | Recalculate                     | ()        |                      |                         | ۵                      | • |
|            | $\overset{\bowtie}{\downarrow}$ | No h      | R ×<br>earing instru | Detect<br>ment   No hea | × L<br>ring instrument |   |
|            |                                 | 2 =       | A 9                  |                         | Connection             | + |
|            |                                 | Sessio    | on Summ              | ary                     |                        |   |
| New Client |                                 |           |                      |                         |                        |   |

#### 2. Activate Insights.

If you are unsure how, follow the instructions in the Insights activation guide.

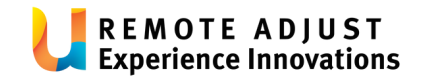

### 3. Open the clients fitting file in TrueFit™.

### > Fitting > Tuning > Remote Adjust.

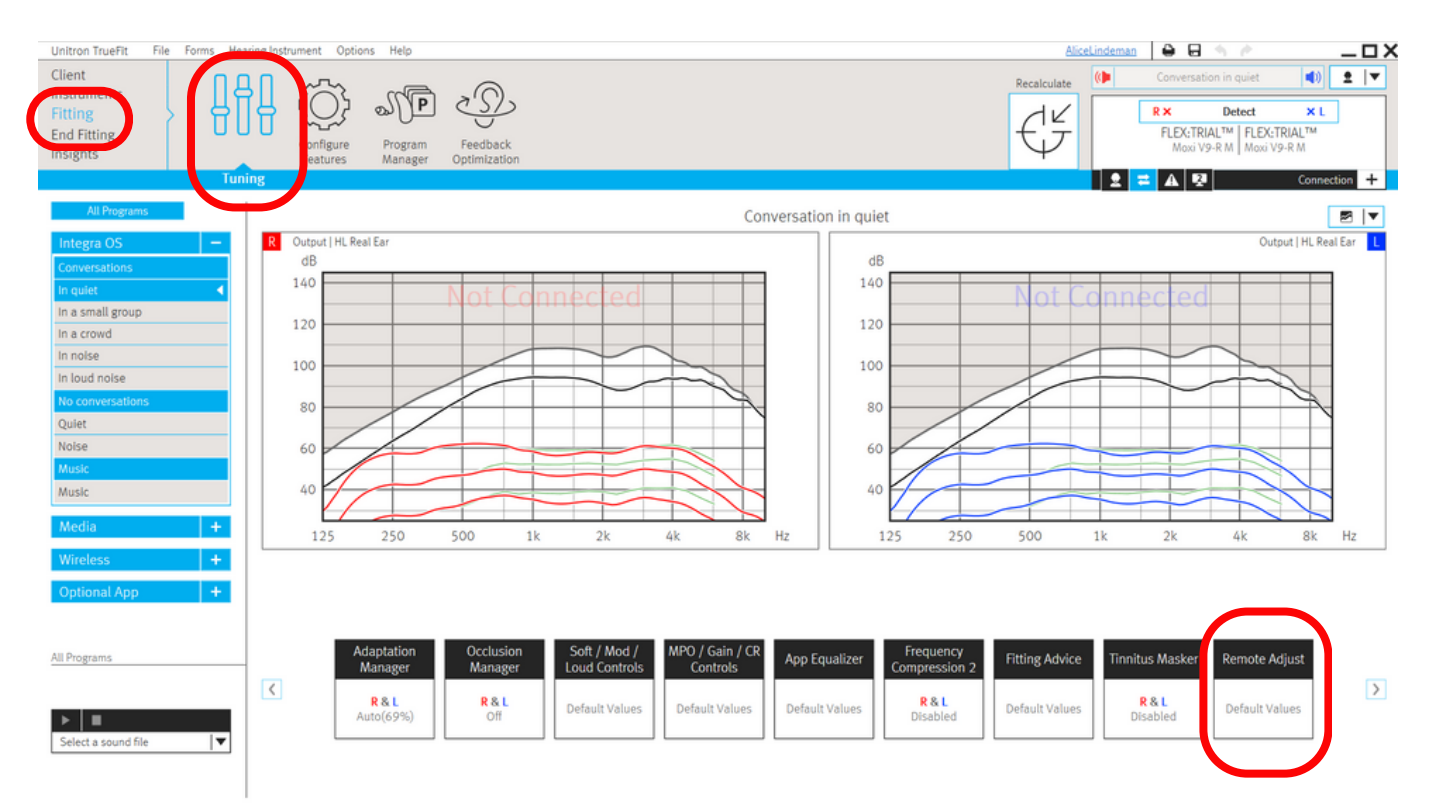

#### 4. Start Remote Adjust session.

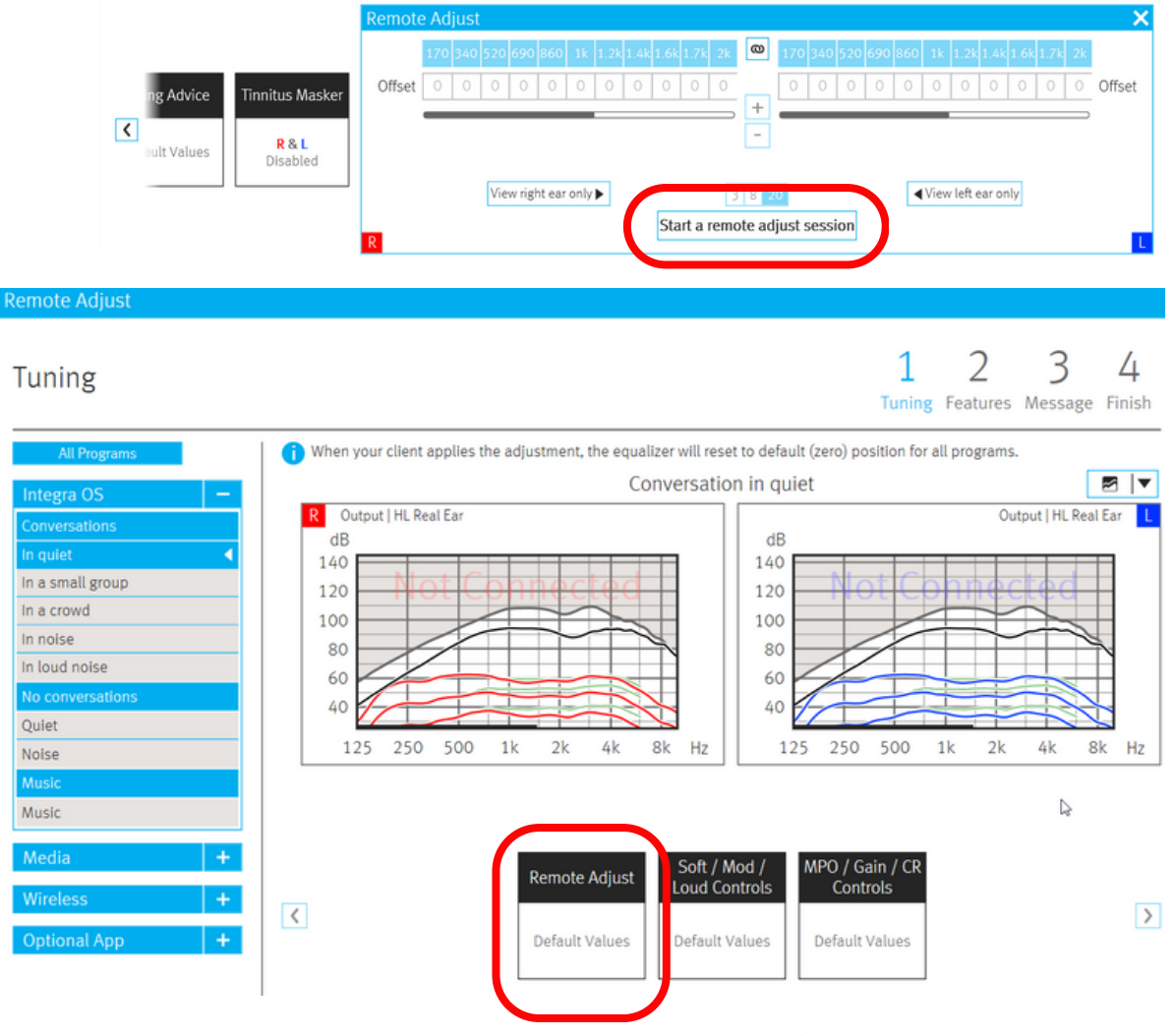

**REMOTE ADJUST** 

**Experience Innovations** 

#### 5. Make gain changes as required.

Select the frequency range then increase + or decrease -

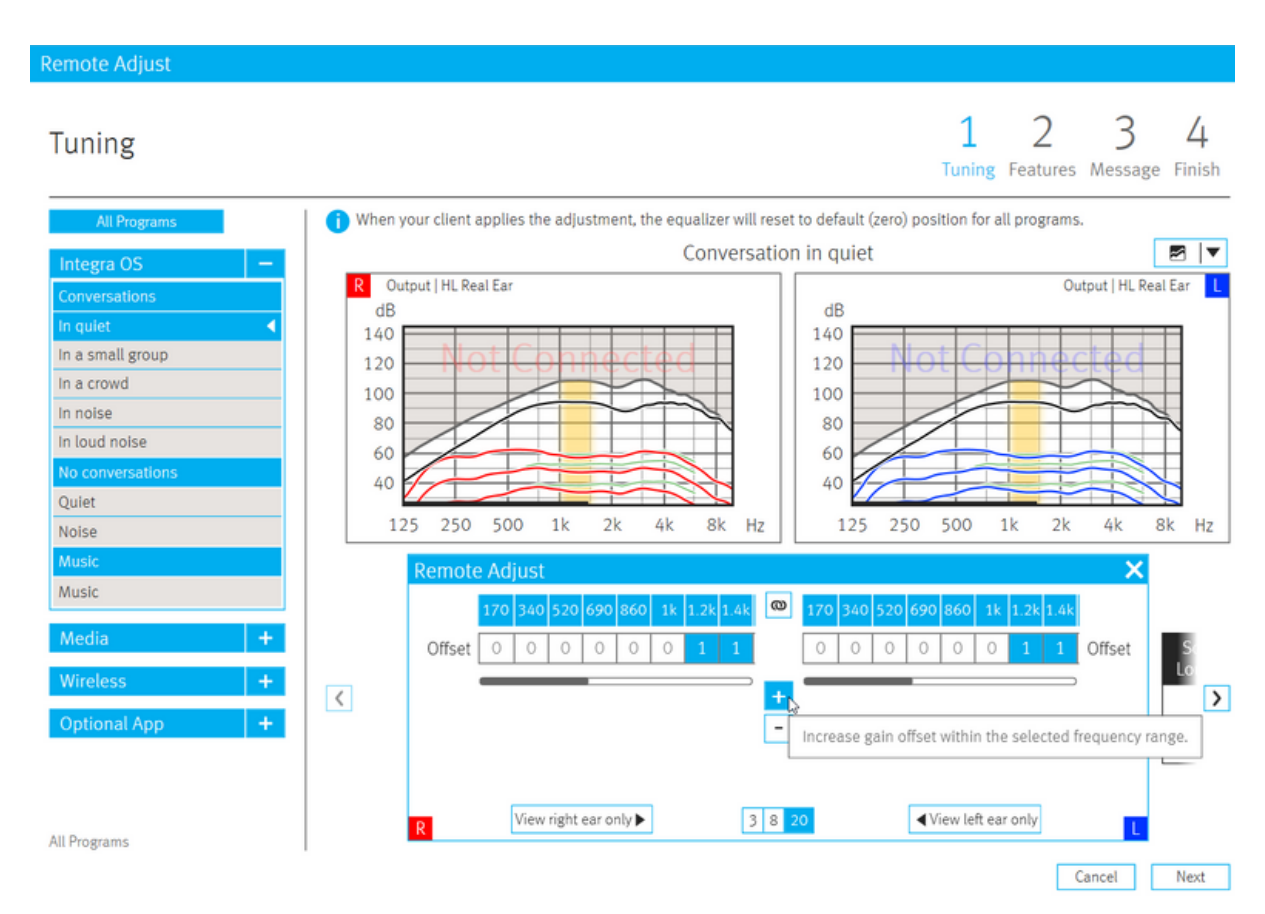

#### 6. Configure features as required.

Note: this is only available for Blu and Vivante devices.

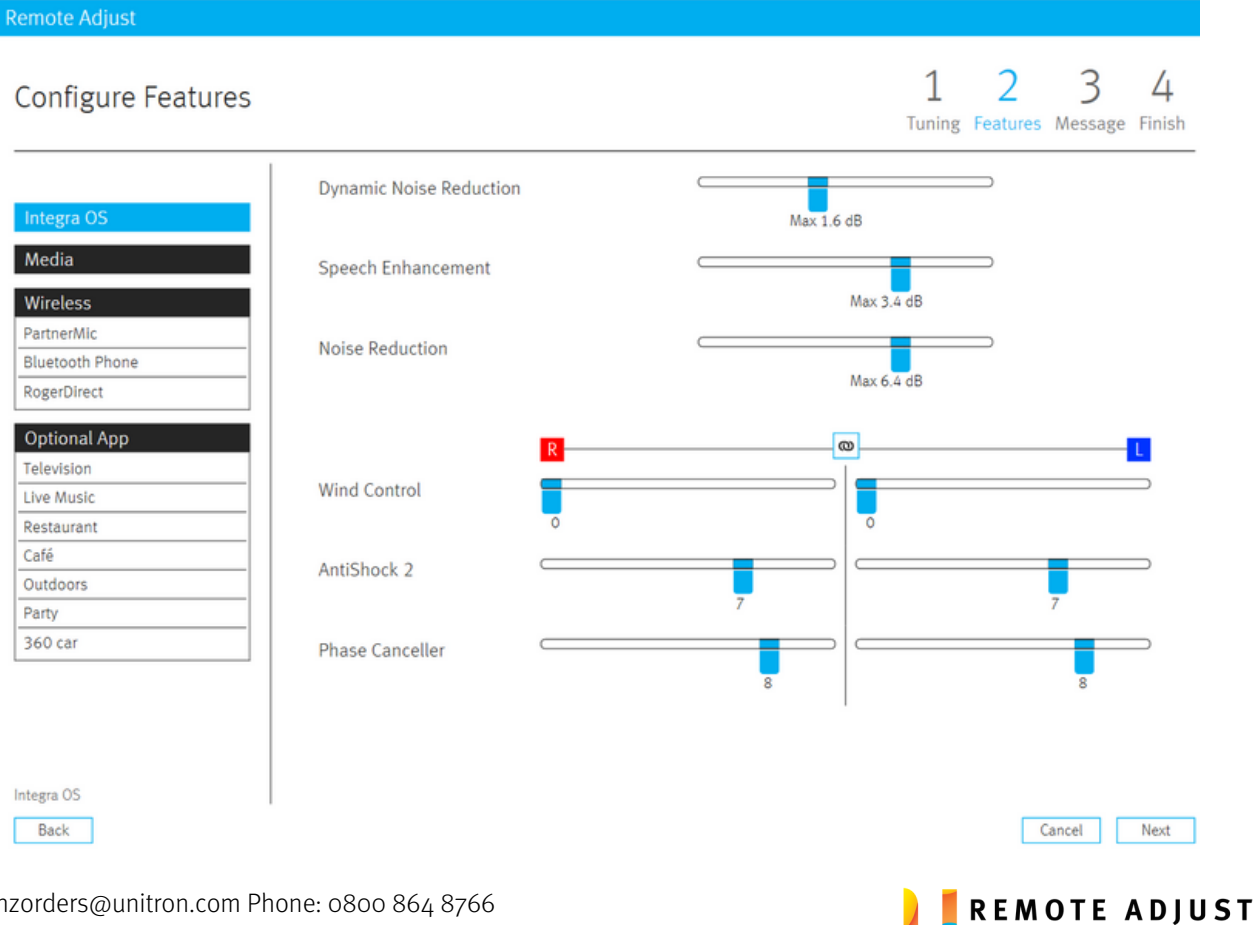

**Experience Innovations** 

7. Enter a message to accompany the updates being sent.

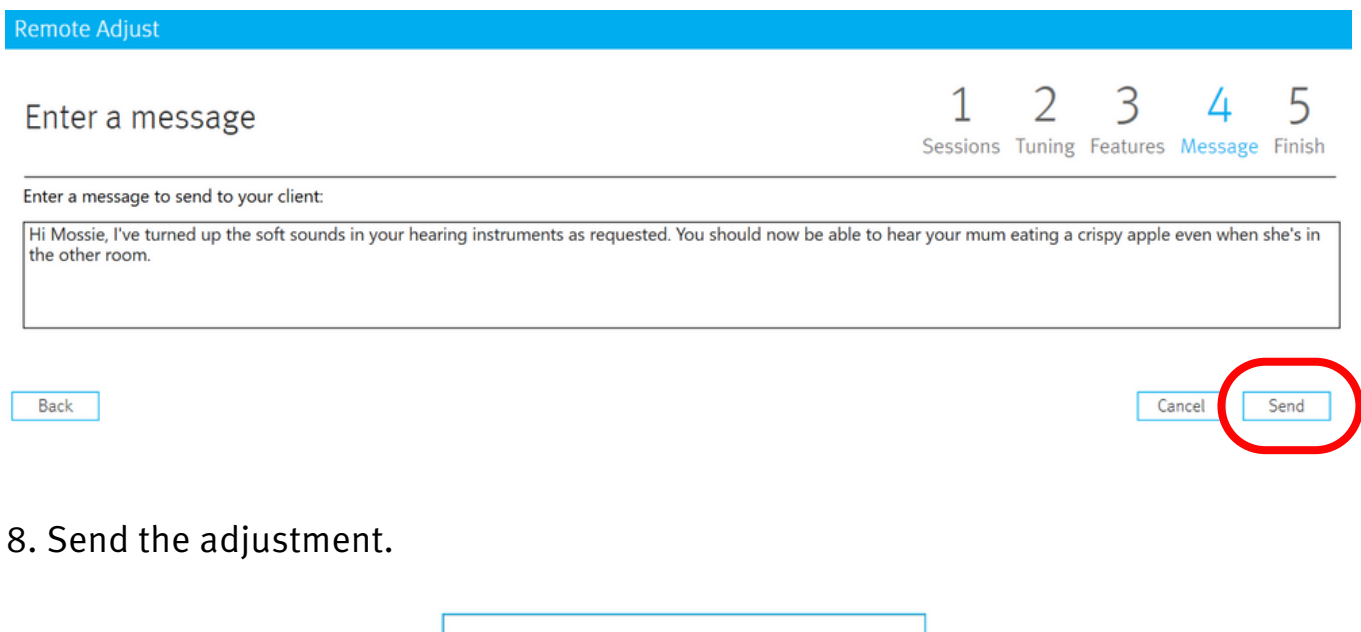

| ⇒ Submitting Remote Adjustme | nt     |
|------------------------------|--------|
|                              | Cancel |

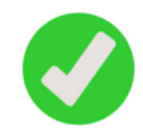

Sent. Your client is now able to retrieve this adjustment through the app.

9. Save to database and close session.

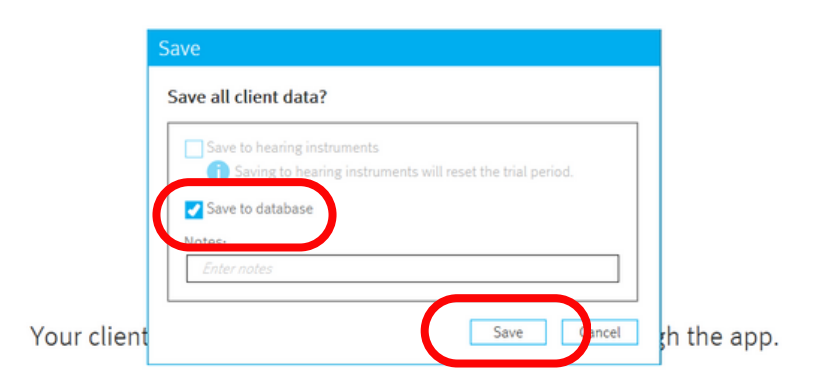

### Remote adjustment sent

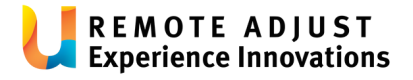

## **Steps for the client**

Your client will receive a notification (if they have notifications enabled) that there is an adjustment available.

Tap the notification > see adjustment > click the new adjustment > apply adjustment.

The Remote Plus app will send the updated fitting to the instruments, the client will hear beeps and the app will show a success screen.

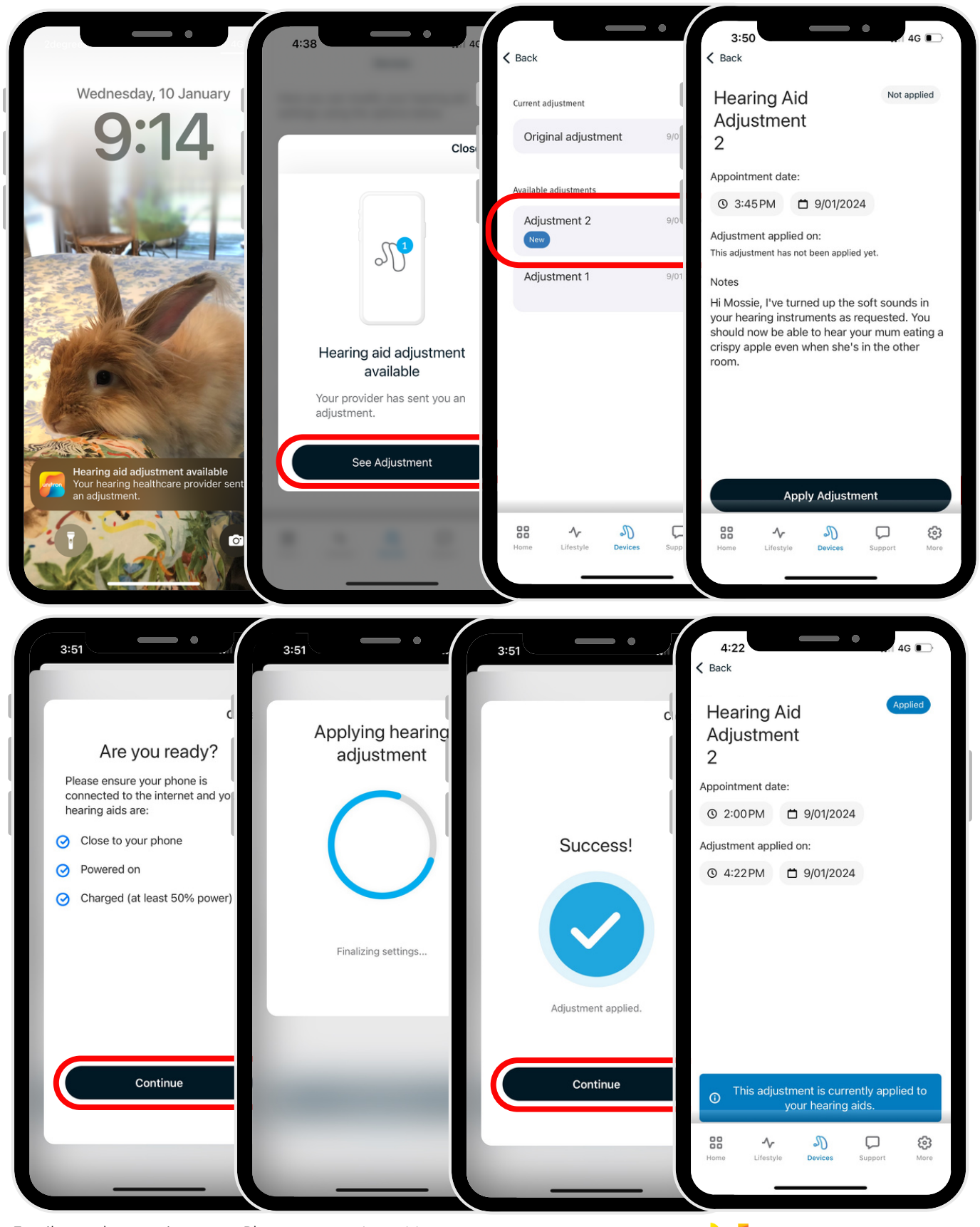

**REMOTE ADJUST** Experience Innovations

# **Reverting to previous settings**

If the client wishes to revert back to the previous settings or a different remote adjustment they can do so in the Remote Plus app.

Devices > Hearing aids adjustments.

This is the the message centre for all adjustments; simply select the desired adjustment and this will be sent to the hearing instruments.

| 12:24                          | Devices                                      | < Back                    | 4:22 4G C                                                  |
|--------------------------------|----------------------------------------------|---------------------------|------------------------------------------------------------|
|                                | Here you can modify your hearing aid         | Current adjustment        | Hearing Aid                                                |
|                                | settings using the options below.            | Adjustment 6 9            | V01/2024 Original                                          |
|                                | Hodify your device tap actions.              | Available adjustments     | Appointment date:                                          |
|                                | Auto On                                      | Adjustment 5 9            | 001/2024 O 2:00 PM                                         |
|                                | When removed from charger.                   |                           | Adjustment applied on:                                     |
| ms (p <sup>A</sup> ) Automotio | Adaptive Bluetooth                           | Adjustment 4 9            | 001/2024 ⊙ 4:22 PM 🛱 9/01/2024                             |
| au Automatic                   | Enhances hands-free calls.                   | Adjustment 3 9            | y(01/2024                                                  |
|                                | Hearing Aid Adjustments                      |                           |                                                            |
|                                | Apply remote aujustments.                    | Adjustment 2 9            | //01/2024                                                  |
| dy Other Contractions          | Ny Devices<br>View the list of your devices. |                           |                                                            |
|                                |                                              | Adjustment 1 9            | //01/2024                                                  |
| Normal Comfort                 |                                              | Original adjustment       | This adjustment is currently applied to your hearing aids. |
| 88 v D                         | 88 v D                                       | 88 ·~ J)                  |                                                            |
| Home Lifestyle Devices Support | Home Lifestyle Devices Support               | Home Lifestyle Devices Si | upport Home Lifestyle Devices Support More                 |
| Back Current adjustment        |                                              |                           |                                                            |
| Adjustment 6 9/01/2024         | > Cu                                         | urrent settings ir        | n hearing instruments                                      |
| Available adjustments          |                                              |                           |                                                            |
| Adjustment 7 9/01/2024         | Y → Ui                                       | nopened adjustr           | ment waiting to be applied                                 |
| Original adjustment 9/01/2024  | ° → 01                                       | riginal settings          |                                                            |
| Adjustment 4 9/01/2024         | *                                            |                           |                                                            |
| Adjustment 3 9/01/2024         | >                                            |                           |                                                            |
| Adjustment 2 9/01/2024         | >                                            |                           |                                                            |
| Adjustment 1 0/01/2024         | >                                            |                           | E albani (                                                 |
|                                | (B)                                          |                           | Further information:                                       |
| Home Lifestyle Devices Support | More                                         |                           | <u>Kemole plus app user guide</u>                          |
|                                |                                              |                           | <u>TTUEFIL 5.5 USEL guide</u>                              |

**REMOTE ADJUST** 

**Experience Innovations**